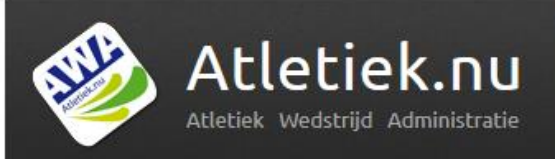

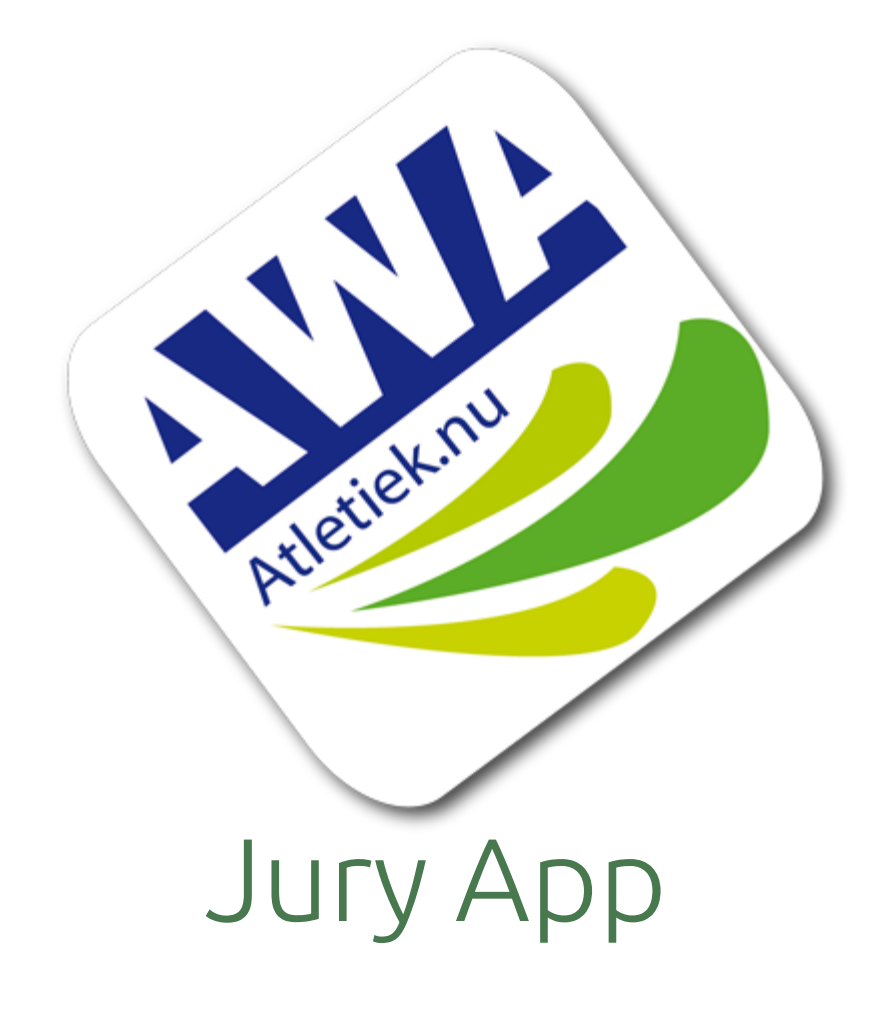

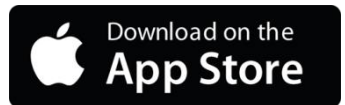

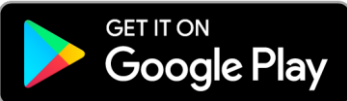

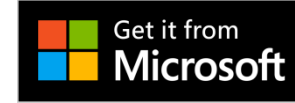

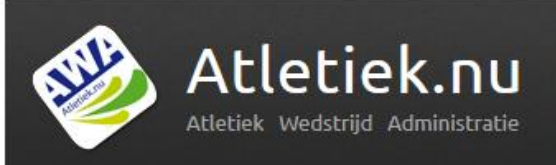

# Dit kun je na afloop

- 1. De app downloaden/installeren/starten
- 2. Rechten toewijzen per jurylid https://www.atletiek.nu/help/?ga=735/hoe-geef-ik-juryleden-rechten-om-de-jury-app-te-gebruiken
- 3. Atleten aanmelden
- 4. Uitslagen invoeren
- 5. Polstokhoogspringen en Hoogspringen invoeren

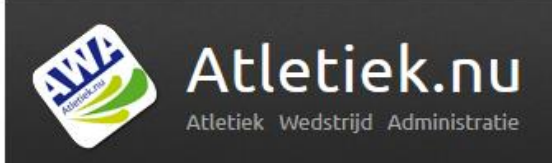

### Zo start je met de Jury App

- 1. De app downloaden via de appstore/playstore
- 2. Een account aanmaken op Atletiek.nu
- 3. Open de app en login
- 4. Vraag de wedstrijdbeheerder om app-rechten
- 5. Je kunt van start!

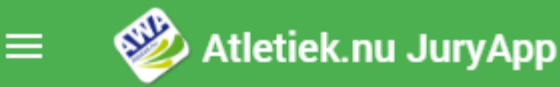

#### Q Zoeken

Alle wedstrijden waarvoor je rechten hebt worden hier getoond. Als je de wedstrijd niet kunt vinden, vraag dan de wedstrijd beheerder om je rechten te geven.

#### Wedstrijden

Jury App - Jury Cursus 1 Jan 2017 - Arnhem >

#### ← Startlijsten

#### Q Zoeken

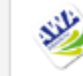

Jury App - Jury Cursus 1 Jan 2017

Oefenwedstrijd voor juryleden om de Atletiek.nu Jury App te leren

AV Haarlemmermeer, Arnhem

Alle startlijsten waarvoor je rechten hebt worden hier getoond. Als je een startlijst niet kunt vinden, vraag de wedstrijdbeheerder om toegang.

Startlijsten

🛗 Donderdag

Msen - Groep 05 - Hink-stapspringen ② 1:00u 警 5

Msen - 110 meter horden (107cm) ② 1:00u 🔮 0 >

>

/24

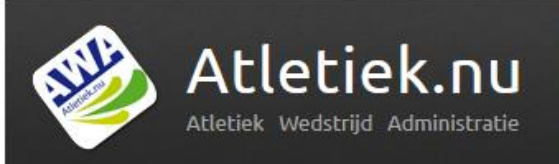

### Probeer het zelf

- Zoek in de app hetzelfde onderdeel op als op het papieren juryformulier (nog niet (polstok)hoogspringen)
- 2. Probeer alvast atleten aan te melden
- 3. Probeer alvast 2 uitslagen in te voeren

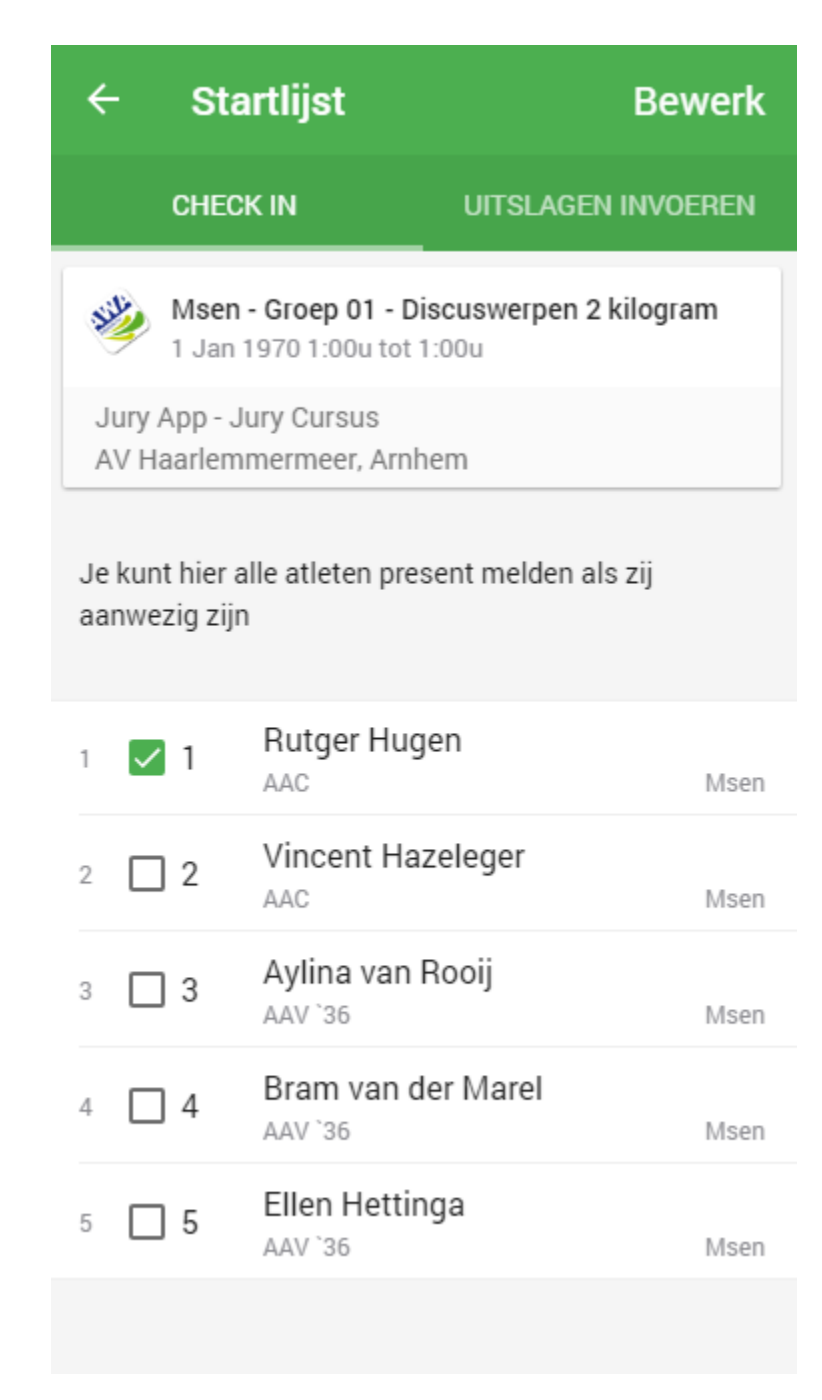

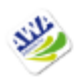

Msen - Groep 01 - Discuswerpen 2 kilogram 1 Jan 1970 1:00u tot 1:00u

Jury App - Jury Cursus AV Haarlemmermeer, Arnhem

Je kunt hier alle uitslagen van de atleten invoeren.

| 1 / 5 1. Rutger Hugen<br>Msen, AAC |   |   |   |  |  |
|------------------------------------|---|---|---|--|--|
| 1                                  | 2 | 3 | 4 |  |  |
|                                    |   |   |   |  |  |

2. Vincent Hazeleger 2/5 Msen, AAC

| Vorige | Klaar | Volgende  |
|--------|-------|-----------|
| Х      | -     | Stapt uit |
| 1      | 2     | 3         |
| 4      | 5     | 6         |
| 7      | 8     | 9         |
| ,      | 0     | ⊗         |

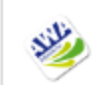

Msen - Groep 01 - Discuswerpen 2 kilogram 1 Jan 1970 1:00u tot 1:00u

Jury App - Jury Cursus AV Haarlemmermeer, Arnhem

Je kunt hier alle uitslagen van de atleten invoeren.

| 1 / 5 1. Rutger Hugen<br>Msen, AAC |                  |                  |  |  |  |
|------------------------------------|------------------|------------------|--|--|--|
| 1<br>12,00                         | 2 3              | 4                |  |  |  |
| 2 / 5 2. Vincen<br>Msen, AAC       | t Hazeleger      |                  |  |  |  |
| Vorige                             | Klaar            | Volgende         |  |  |  |
| Х                                  | -                | Stapt uit        |  |  |  |
|                                    |                  |                  |  |  |  |
| 1                                  | 2                | 3                |  |  |  |
| 1<br>4                             | 2<br>5           | 3<br>6           |  |  |  |
| 1<br>4<br>7                        | 2<br>5<br>8      | 3<br>6<br>9      |  |  |  |
| 1<br>4<br>7<br>,                   | 2<br>5<br>8<br>0 | 3<br>6<br>9<br>≪ |  |  |  |

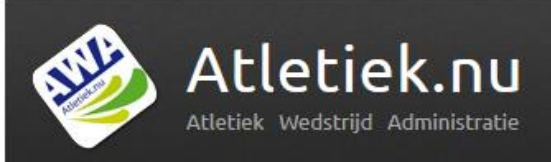

# Probeer het zelf – hoogspringen

- 1. Zoek in de app hetzelfde onderdeel op als op het papieren juryformulier. **Doe dit voor (polstok)hoogspringen**
- 2. Probeer alvast atleten aan te melden
- 3. Geef een aanvangshoogte op Polsstokhoog: 3,00m. De lat steeds met 10cm omhoog. Hoogspringen: 1,00m. De lat steeds met 5cm omhoog.
- 4. Geef 4 atleten een alternatieve aanvangshoogte op
- 5. Probeer alvast uitslagen in te voeren voor de 1<sup>e</sup> hoogte

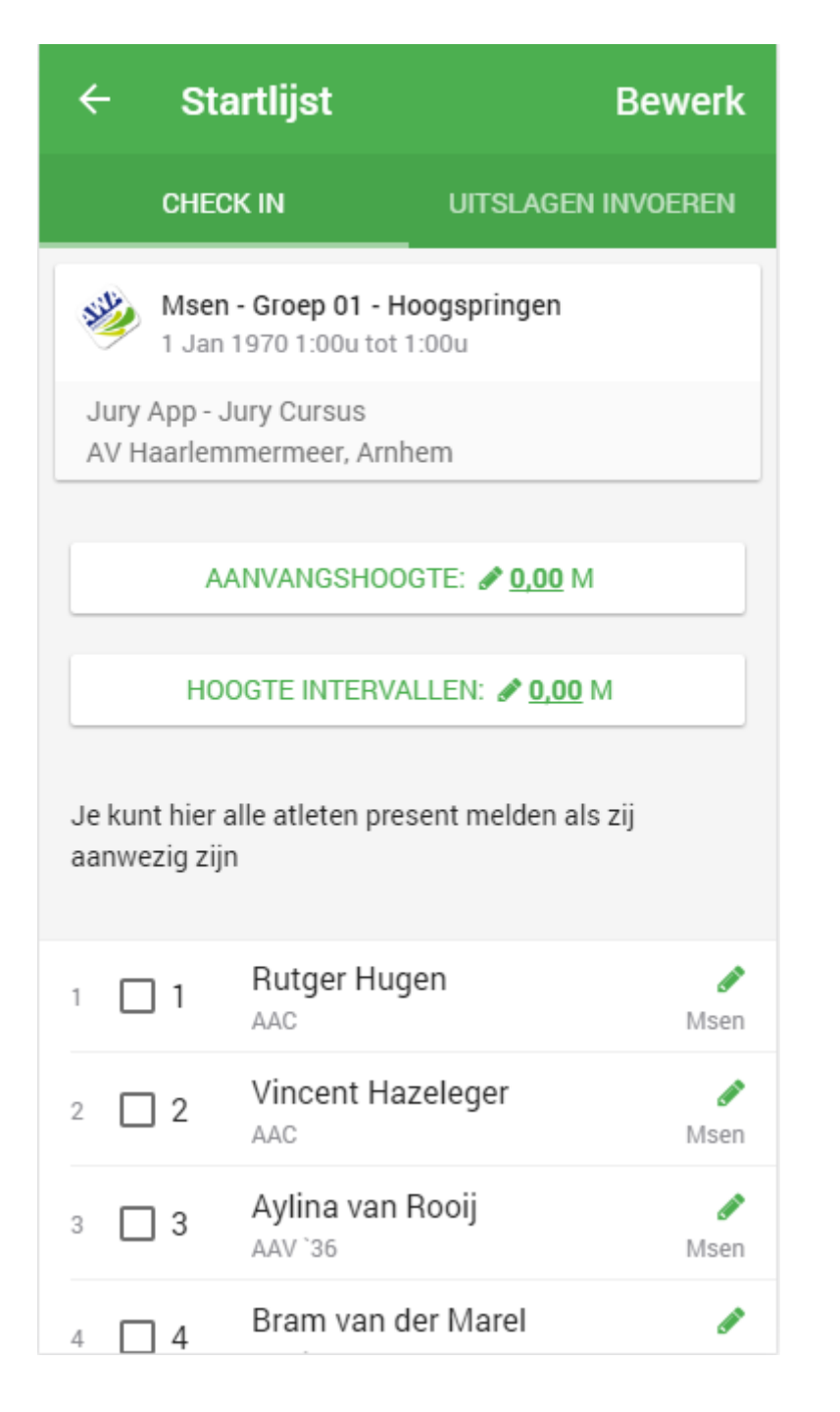

| ←<br>Jury | <ul> <li>Wijzig de<br/>aanvangshoogte</li> <li>Voer de aanvangshoogte in, in<br/>meters</li> <li>Jun</li> </ul> |                                       |               |   |  |  |
|-----------|----------------------------------------------------------------------------------------------------|---------------------------------------|---------------|---|--|--|
| AVI       | AANVA                                                                                                    | ANNULEREN<br>ANGSHOOGTE: Ø <u>0</u> , | ок<br>.00 м   |   |  |  |
| 1         | HOOGT                                                                                                    | E INTERVALLEN: 🖋                      | <u>0,00</u> M |   |  |  |
| Je Kunt   | t nier alle a                                                                                                   | tieten present meid<br>Klaar          | en als zij    |   |  |  |
| -         | 1                                                                                                    | 2                                     | 3             |   |  |  |
| 2         | 4                                                                                                    | 5                                     | 6             |   |  |  |
| 7         | 7                                                                                                    | 8                                     | 9             |   |  |  |
|           | ,                                                                                                    | 0                                     | ≪             | 4 |  |  |

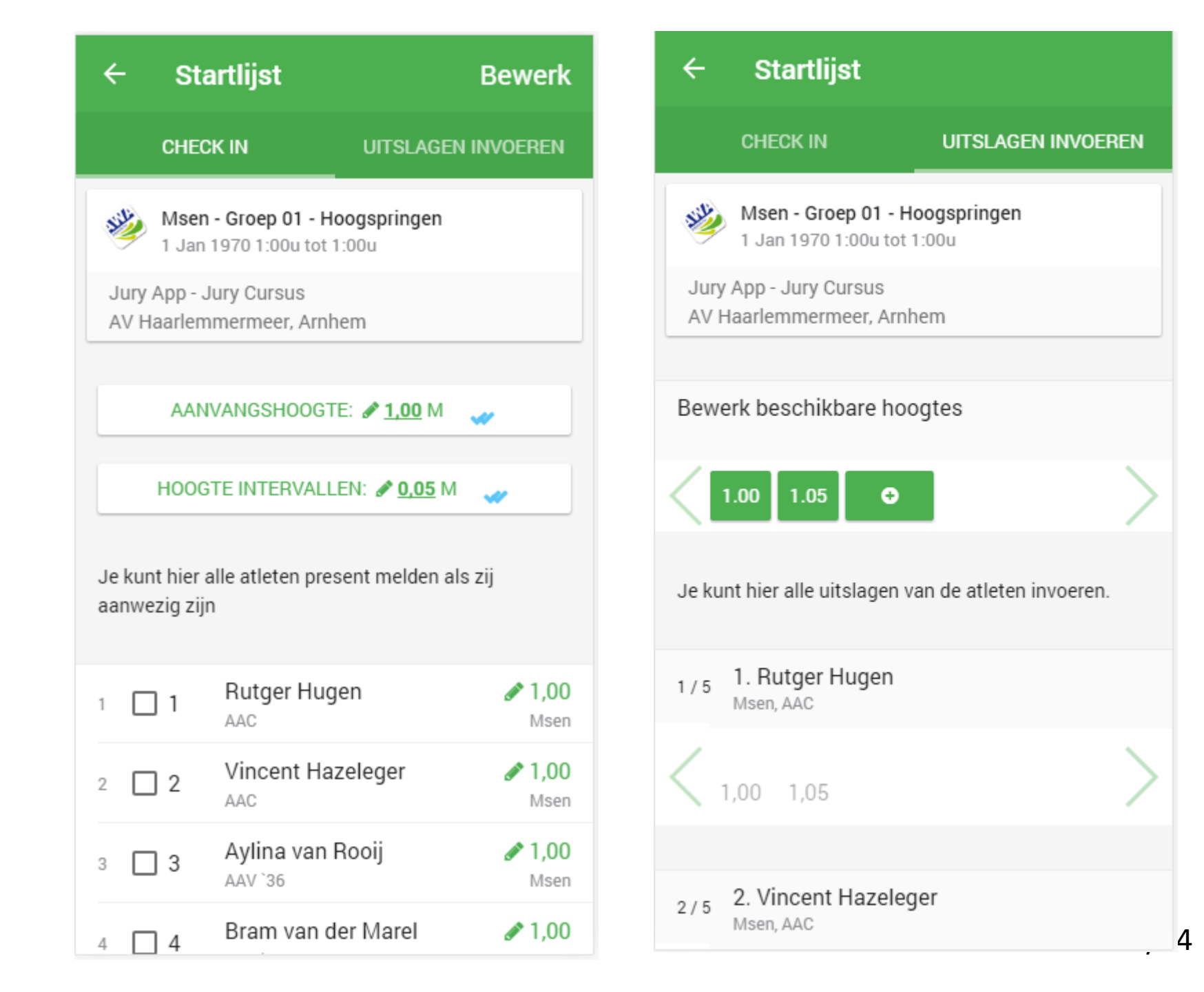

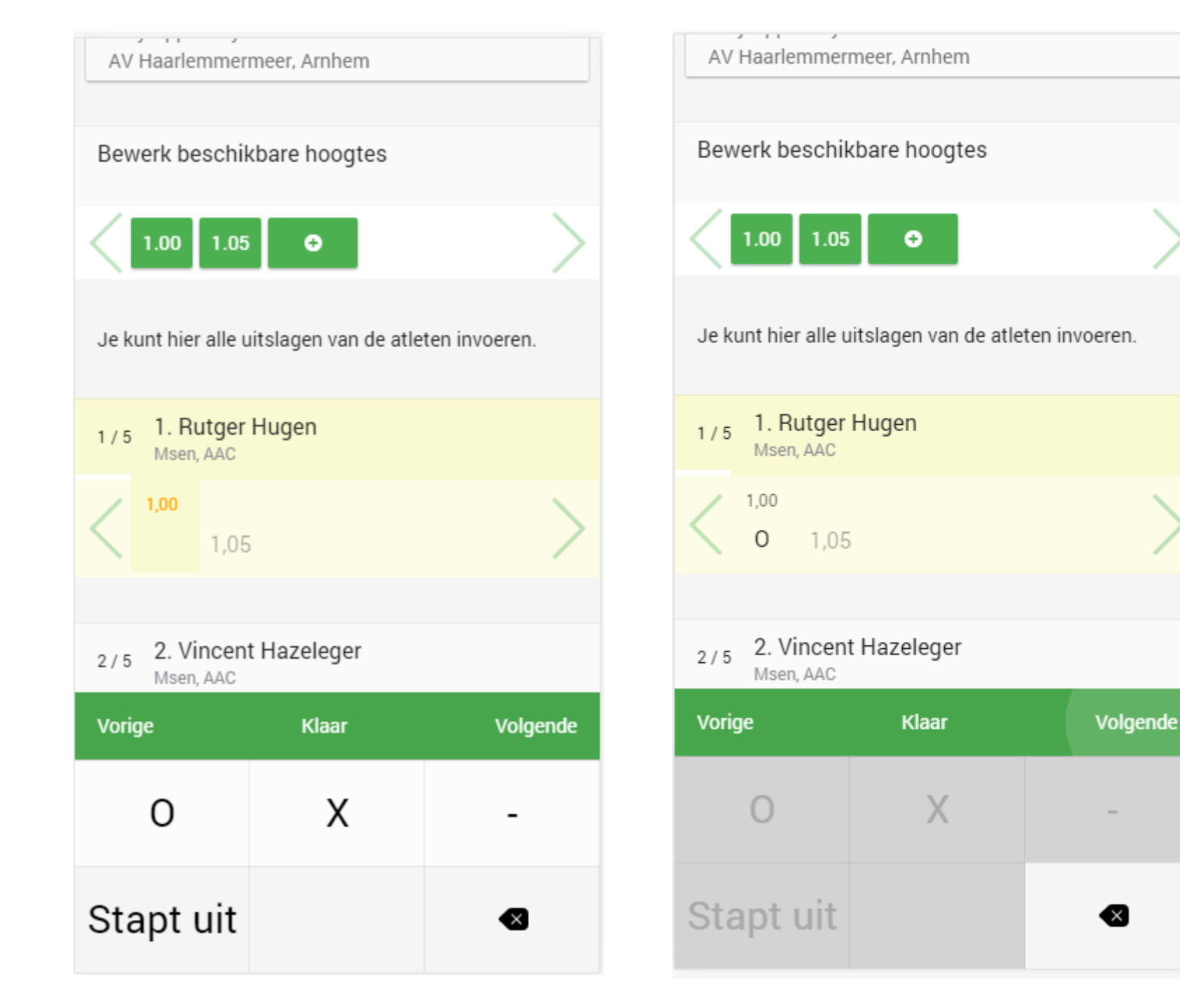

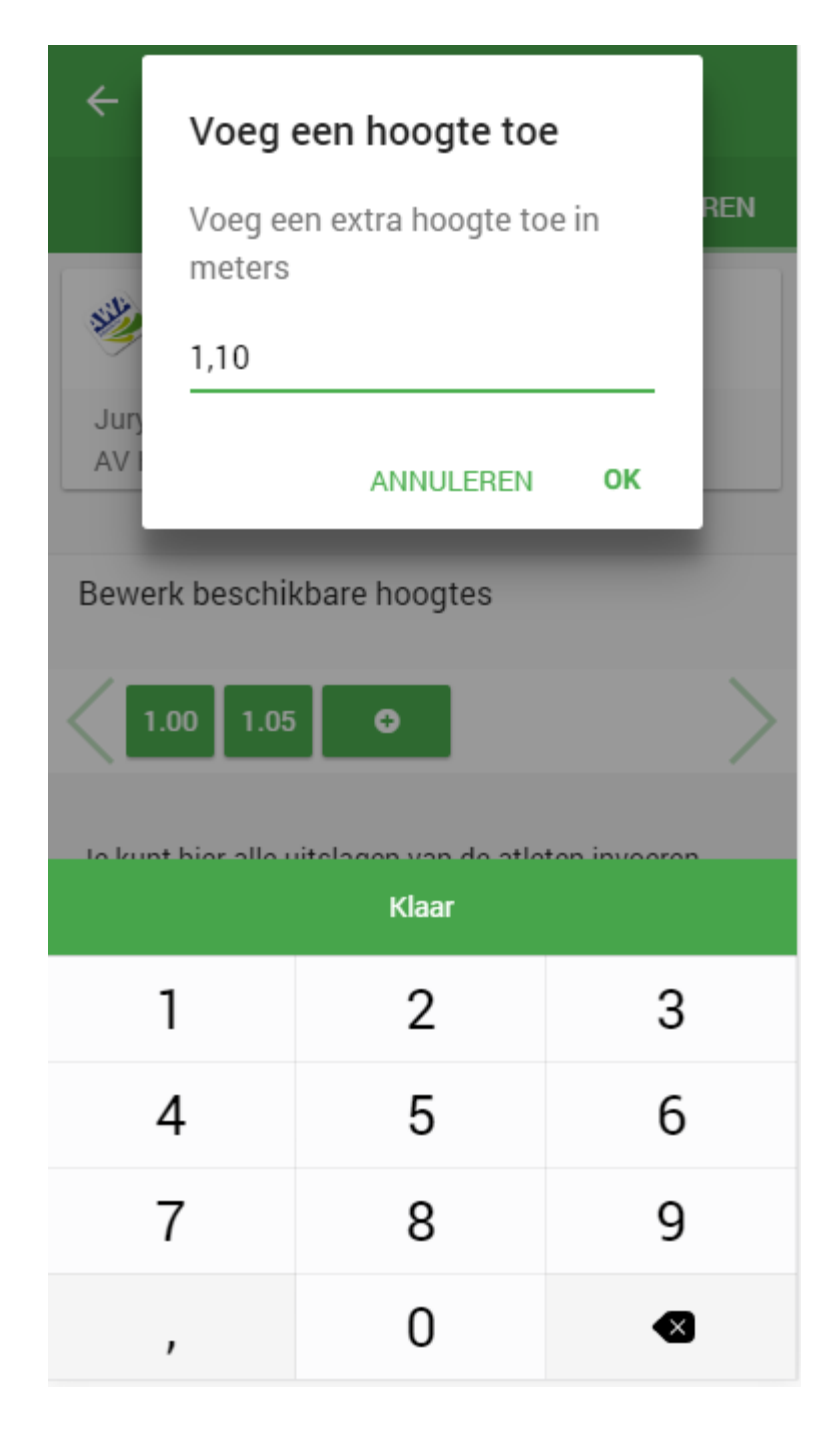

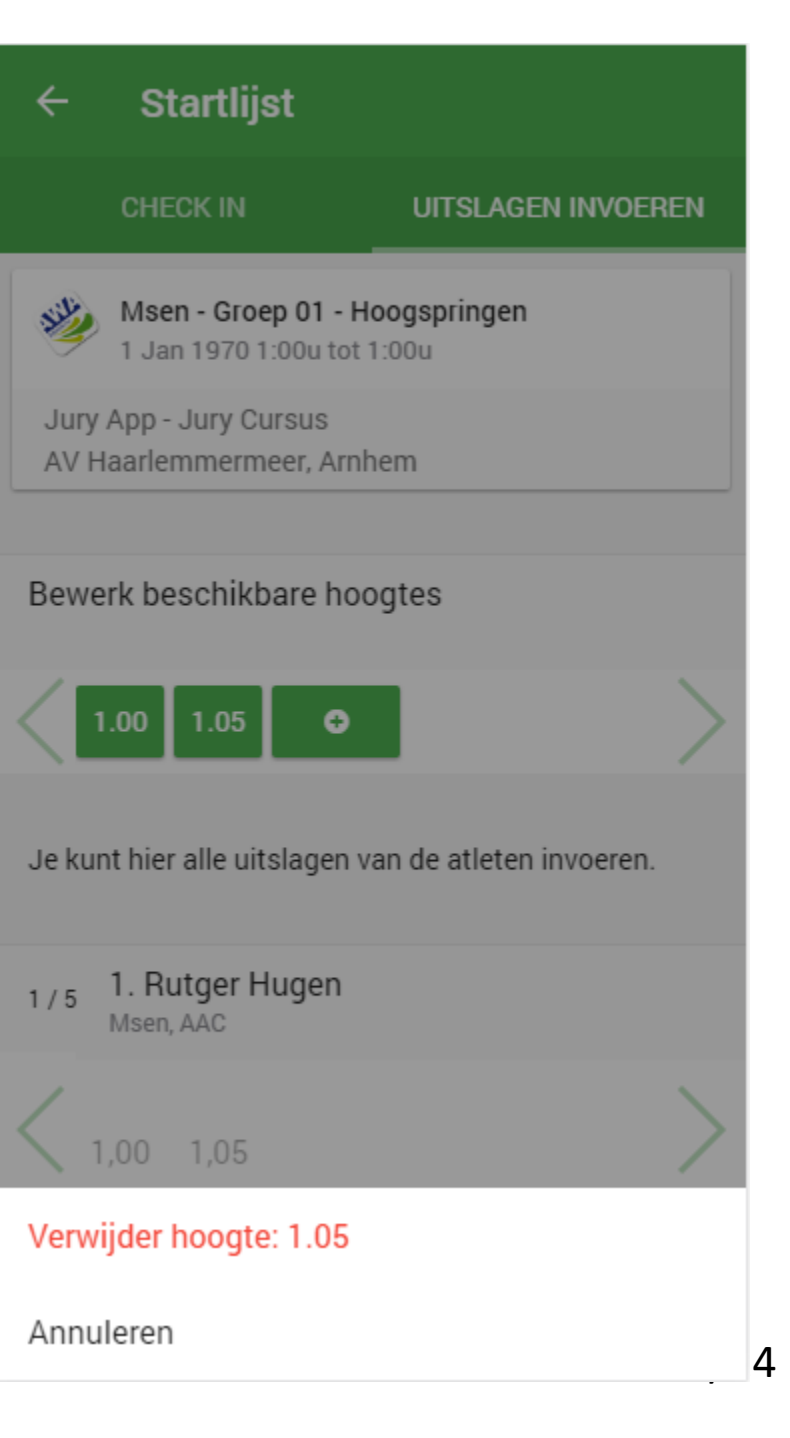

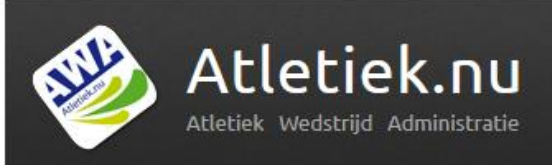

### Probeer het zelf – wijzig volgorde

- 1. Blijf bij hetzelfde (polstok)hoogspring onderdeel
- 2. Verwissel de laatste atleet met de eerste atleet
- 3. Verwijder de 3<sup>e</sup> atleet uit de lijst (onthoud zijn/haar naam!)
- 4. Voeg dezelfde atleet weer toe aan de lijst

Let op: Omdat dit een Cursus wedstrijd is, krijg je de melding dat de indeling niet opgeslagen kon worden in Atletiek.nu. Bij echte wedstrijden krijg je hier te zien "Nieuwe serie indeling opgeslagen op Atletiek.nu"

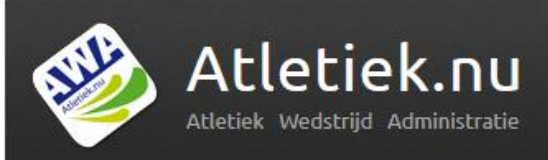

# Start volgorde wijzigen

4150 1 /1

| ← St                                                              | artlijst                      | Bewerk         |  | ÷           | St                    | artlijst                          | Klaar            |
|-------------------------------------------------------------------|-------------------------------|----------------|--|-------------|-----------------------|-----------------------------------|------------------|
| CHE                                                               | CK IN UITSLAGE                | EN INVOEREN    |  |             | CHE                   | CK IN UITSLAG                     | en invoeren      |
| HOOGTE INTERVALLEN: 🖋 <u>0,05</u> M                               |                               |                |  |             | но                    | OOGTE INTERVALLEN: 🖋 💁            | <u>05</u> M      |
| Je kunt hier alle atleten present melden als zij<br>aanwezig zijn |                               |                |  | Je l<br>aan | kunt hier<br>wezig zi | alle atleten present melder<br>jn | ı als zij        |
| 1 🗌 1                                                             | Rutger Hugen                  | ✓ 1,00<br>Msen |  | 2           | 2                     | Vincent Hazeleger                 | ▲ 1,00           |
| 2 2 2                                                             | Vincent Hazeleger             | ✓ 1,00<br>Msen |  | 1           | 1                     | Rutger Hugen                      | ▲ 1,00<br>Msen = |
| 3 🗌 3                                                             | Aylina van Rooij<br>AAV `36   | ✓ 1,00<br>Msen |  | 3           | 3                     | Aylina van Rooij<br>AAV `36       | ✓ 1,00<br>Msen = |
| 4 4                                                               | Bram van der Marel<br>AAV `36 | ✓ 1,00<br>Msen |  | 4           | 4                     | Bram van der Marel                | ✓ 1,00<br>Msen = |
| 5 🔲 5                                                             | Ellen Hettinga<br>AAV `36     |                |  | 5           | 5                     | Ellen Hettinga<br>AAV `36         | ✓ 1,00<br>Msen = |
|                                                                   |                               |                |  |             |                       |                                   |                  |
|                                                                   |                               |                |  |             |                       |                                   |                  |

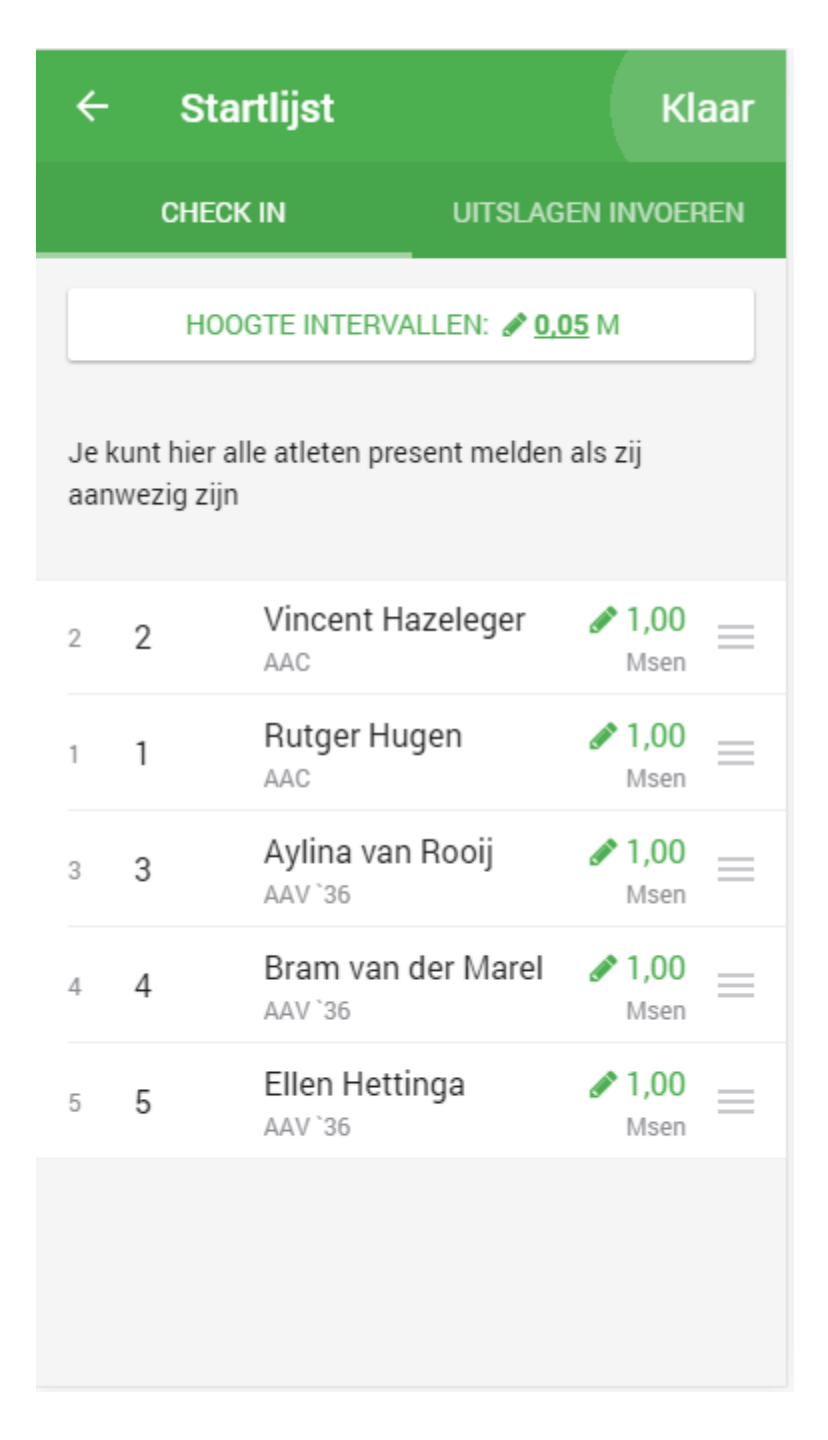

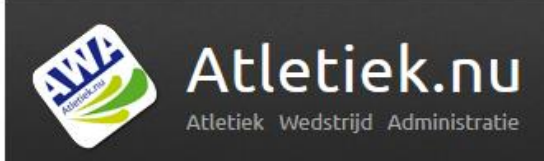

### Deelnemer uit lijst verwijderen

|          | ← Startlijst                                                      |          |                        | Klaar            |                  |  |
|----------|-------------------------------------------------------------------|----------|------------------------|------------------|------------------|--|
|          | CHECK IN UITSLAG                                                  |          |                        | EN INVOEREN      |                  |  |
|          | HOOGTE INTERVALLEN: 🖋 <u>0,05</u> M                               |          |                        |                  |                  |  |
|          | Je kunt hier alle atleten present melden als zij<br>aanwezig zijn |          |                        |                  |                  |  |
|          | 1                                                                 | 2        | Vincent Haze           | eleger           | ✓ 1,00<br>Msen   |  |
|          | 2                                                                 | 1        | Rutger Huge            | n                | ✓ 1,00<br>Msen   |  |
| yl<br>AV | ina v<br>`36                                                      | van Rooi | ij a                   | <b>1,00</b> Msen | Verwijder        |  |
|          | 4                                                                 | 4        | Bram van de<br>AAV `36 | r Marel          | <b>1,00</b> Msen |  |
|          | 5                                                                 | 5        | Ellen Hetting          | а                | ✓ 1,00<br>Msen   |  |
|          |                                                                   |          |                        |                  |                  |  |
|          |                                                                   |          |                        |                  |                  |  |

| ÷                                                                 | - Startlijst |                           | Bewerk                 |  |  |
|-------------------------------------------------------------------|--------------|---------------------------|------------------------|--|--|
|                                                                   | CHEC         | <b>KIN</b> UI             | TSLAGEN INVOEREN       |  |  |
|                                                                   | A/           | ANVANGSHOOGTE:            | <i>₰</i> <u>1,00</u> М |  |  |
|                                                                   | HO           | OGTE INTERVALLEN          | : 🖋 <u>0,05</u> M      |  |  |
| Je kunt hier alle atleten present melden als zij<br>aanwezig zijn |              |                           |                        |  |  |
| 1                                                                 | 2            | Vincent Hazeleg           | ger 🖋 1,00<br>Msen     |  |  |
| 2                                                                 | 1            | Rutger Hugen              |                        |  |  |
| 3                                                                 | 4            | Bram van der M<br>AAV `36 | arel 🖋 1,00<br>Msen    |  |  |
| 4                                                                 | 5            | Ellen Hettinga            |                        |  |  |
|                                                                   |              |                           |                        |  |  |
|                                                                   |              |                           |                        |  |  |

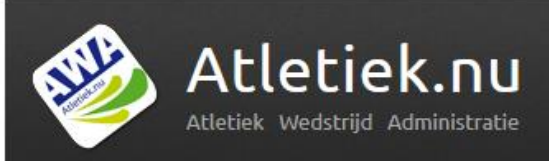

### Deelnemer aan lijst toevoegen

| ← Sta                        | ← Startlijst                                                      |            |  |  |  |
|------------------------------|-------------------------------------------------------------------|------------|--|--|--|
| CHEC                         | CK IN UITSLAGEN                                                   | I INVOEREN |  |  |  |
| A                            | AANVANGSHOOGTE: 🖋 <u>1,00</u> M                                   |            |  |  |  |
| но                           | OGTE INTERVALLEN: 🖋 <u>0,05</u>                                   | м          |  |  |  |
| Je kunt hier<br>aanwezig zij | Je kunt hier alle atleten present melden als zij<br>aanwezig zijn |            |  |  |  |
| 1 2                          | Vincent Hazeleger                                                 |            |  |  |  |
| Voeg toe                     | 2 1 Rutger H                                                      | lugen      |  |  |  |
| з 4                          | Bram van der Marel<br>AAV `36                                     |            |  |  |  |
| 4 5                          | Ellen Hettinga<br>AAV `36                                         |            |  |  |  |
|                              |                                                                   |            |  |  |  |
|                              |                                                                   |            |  |  |  |
|                              |                                                                   |            |  |  |  |

# Annuleren Voeg een atleet of lege baan toe achter deze baan Aylina van Rooij 3 AAV `36 Msen

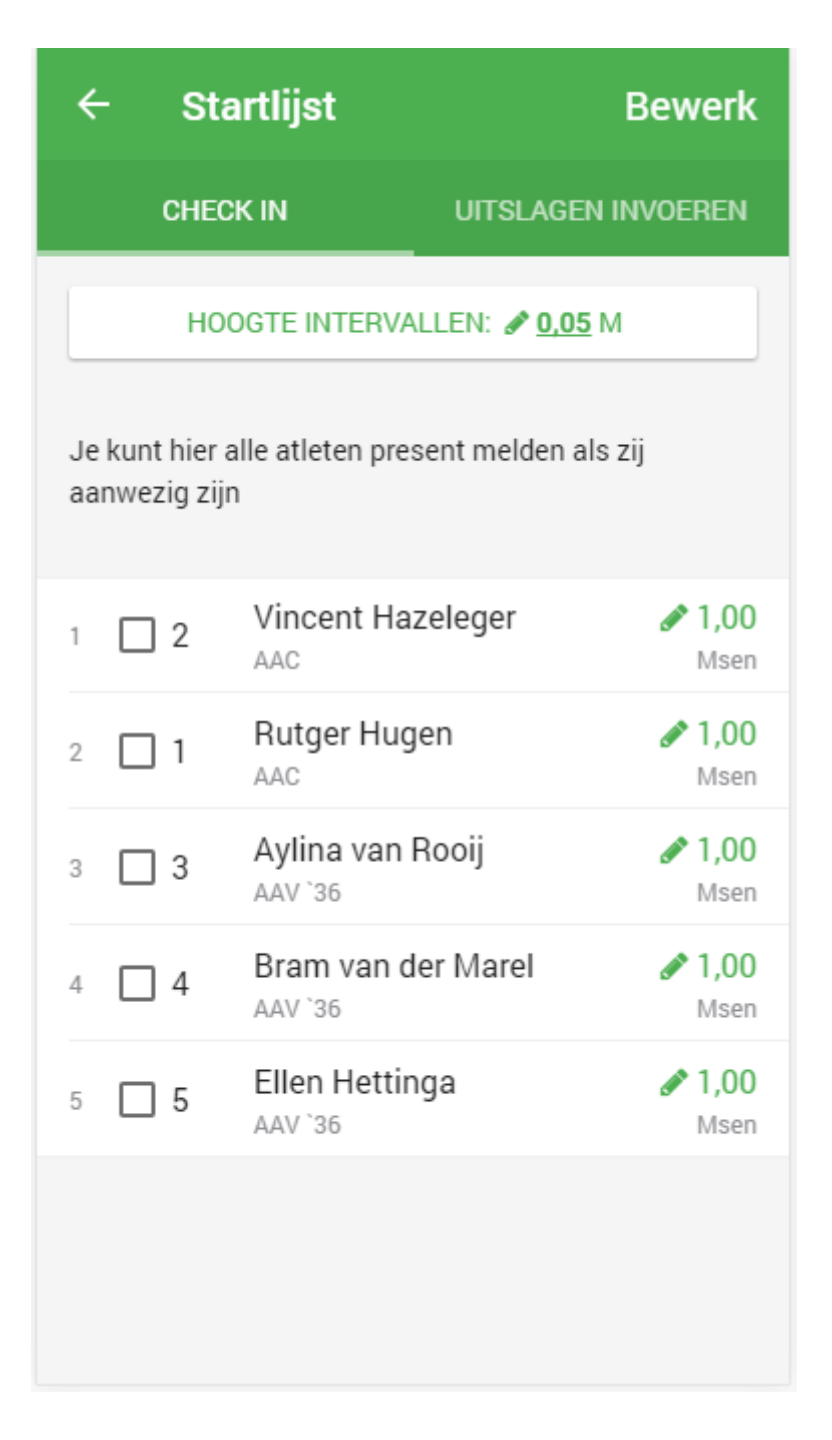

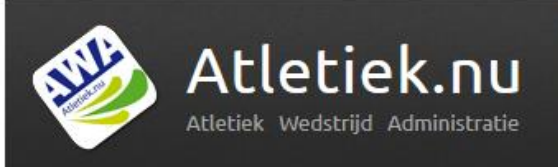

# Jury App - mogelijkheden

- 1. Startlijst bekijken
- 2. Present melden
- 3. Serie volgorde wijzigen (let op: ET!)
- 4. Uitslagen invoeren
- 5. Finale bepaling doen voor technische onderdelen
- 6. Aanvangshoogtes per onderdeel
- 7. Afwijkende aanvangshoogtes per atleet
- 8. Als scheidsrechter meekijken met jurylid
- 9. Samenwerken met meerdere juryleden op 1 onderdeel

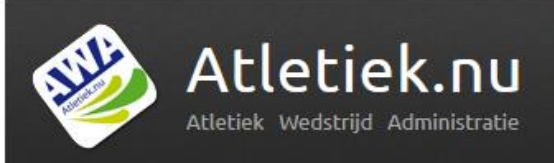

# Jury App - internet(!)

- 1. Je hebt altijd internet nodig voor de jury app
- 2. Tijdens het onderdeel is het niet erg als internet af en toe wegvalt je kunt gewoon doorwerken

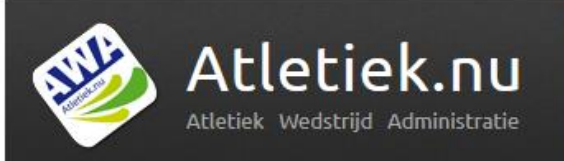

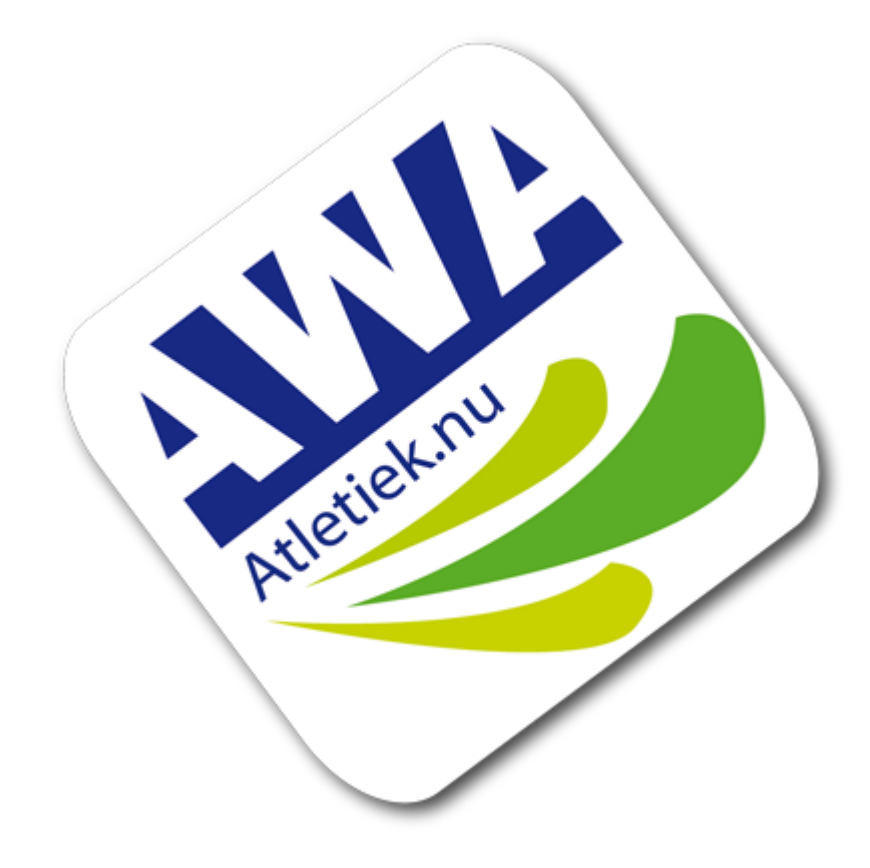